《 N値計算 》

| 補助―マスター編集―構造計算設定ツール-金具設定― | 金物名称 |  |
|---------------------------|------|--|
|---------------------------|------|--|

「金物名称」では、金物仕様を変更することができます。

CAD画面、及び、N値計算に関する帳票(N値計算シート、壁・柱伏図凡例)に ここで設定した金物名称が表示されます。

| STRUCTURE設定(初 | ]期値)        |                 |
|---------------|-------------|-----------------|
| 設定 画面パレット     | 壁設定<br>金具設定 | 印刷設定<br>フォントサイズ |
|               | 柱脚・柱頭金      | 物               |
|               | N 値<br>金物名称 |                 |
|               |             |                 |
|               |             |                 |

\_ . \_\_ . \_

①「金具設定」の「金物名称」をクリックします。

補助―マスター編集―構造計算設定ツール―金具設定―

金物名称

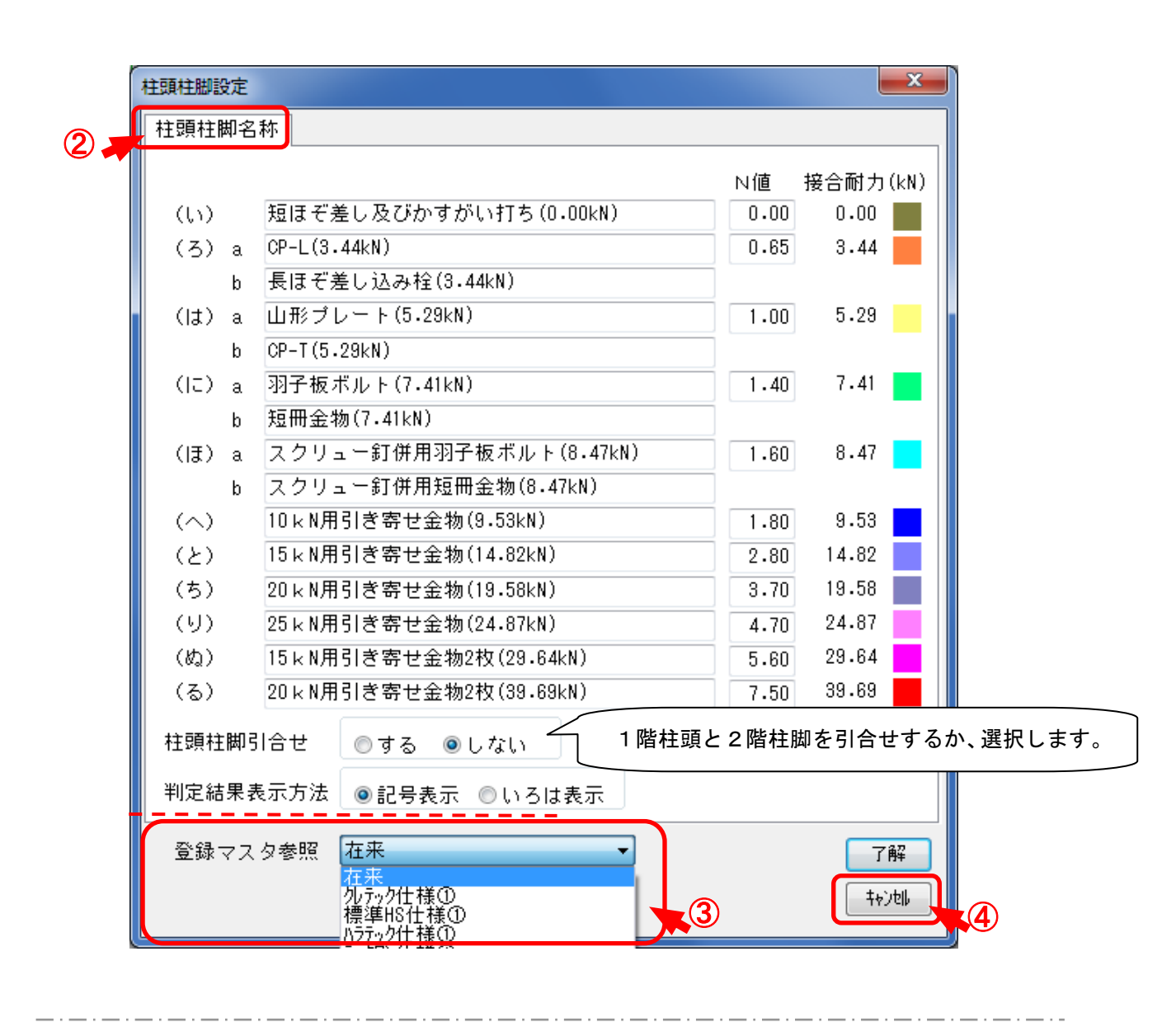

- ②「柱頭柱脚設定」のダイアログが開きます。
- ③「登録マスタ参照」で金物仕様を選択します。
- ※ 金物仕様の登録方法については、7ページを参照してください。
- ④ 設定が終了したら「了解」をクリックします。

補助―マスター編集―構造計算設定ツール―金具設定― <mark>
柱脚柱頭金物</mark>

| STRUCTURE設定(初 | 〕期値)             |                  |  |  |
|---------------|------------------|------------------|--|--|
| 設定 画面パレット     | <u> 壁設定</u> 金具設定 | 印刷設定<br>フォントサイス* |  |  |
|               | 柱脚·柱頭金           | 物_1              |  |  |
|               | N 値              |                  |  |  |
| 金物名称          |                  |                  |  |  |
|               |                  |                  |  |  |
|               |                  | OK toyth         |  |  |

①「金具設定」の「柱脚・柱頭金物」をクリックします。

| [ 柱脚·柱頭金物]                                                                                                    |            |
|----------------------------------------------------------------------------------------------------|------------|
| <ul> <li>(ろ)</li> <li>○ CP-L(3.44kN)(L)</li> <li>● 長ほぞ差し込み栓(3.44kN)(N)</li> <li>(は)</li> <li>○ 山形プレート(5.29kN)(V)</li> <li>○ CP-T(5.29kN)(T)</li> <li>(1c)</li> <li>○ 羽子板ボルト(7.41kN)(P)</li> <li>○ 短冊金物(7.41kN)(I)</li> <li>(1ま)</li> <li>○ スクリュー釘併用羽子板ボルト(8.47kN)(Ps)</li> <li>○ スクリュー釘併用短冊金物(8.47kN)(Is)</li> <li>□ 金具種類の固定を無視する</li> </ul> | <b>K</b> 3 |

②「柱脚・柱頭金物」のダイアログが開きます。

- ③ (ろ)(は)(に)(ほ)の金物を選択します。
- ④ 設定が終了したら「OK」をクリックします。

| 補 | 助— | マ | ス | タ | — | 編 | 集 | - |
|---|----|---|---|---|---|---|---|---|
|---|----|---|---|---|---|---|---|---|

柱頭柱脚マスター編集

ここでは、金物仕様の登録方法を説明します。

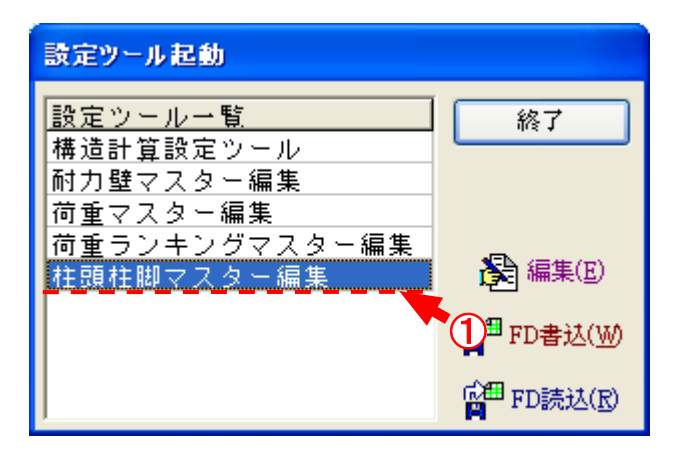

「補助/マスター編集/柱頭柱脚マスター編集」を選択します。

| 柱頭柱期マスター編集                                                             |                                                                                                    |   |
|------------------------------------------------------------------------|----------------------------------------------------------------------------------------------------|---|
| <b>社頭柱脚マスター名称 左来 小</b> 戸ッ介仕様① <b>標準HS仕様① ハ</b> ラデック仕様① <b>アックワン仕様①</b> | <ul> <li>●</li> <li>●</li></ul> | 3 |
| 7<br>了解                                                                | ++)th                                                                                                    |   |

- ②「柱頭柱脚マスター編集」のダイアログが表示されます。
- ③ 追加する場所にカーソルを移動し「追加」をクリックします。

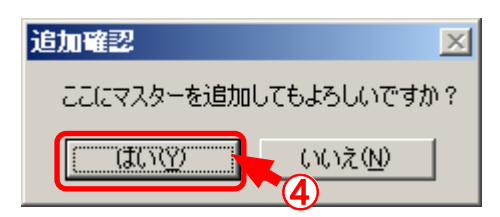

④「追加確認」のダイアログが表示されますので、「はい」をクリックします。

補助―マスター編集―

柱頭柱脚マスター編集

| 柱頭柱脚7,29-設定      |         |           |
|------------------|---------|-----------|
| マスターコード 0        |         |           |
| マスター名称           | )<br>N値 | 接合耐力 (kN) |
| (L))             | 0.00    | 0.00      |
| (3) a            | 0.00    | 0.00      |
| Ь                |         | -         |
| (lt) a           | 0.00    | 0.00      |
| ь                |         |           |
| (II) a           | 0.00    | 0.00      |
| ь                |         |           |
| (II) a           | 0.00    | 0.00      |
| ь                | ]       |           |
|                  | 0.00    | 0.00      |
|                  | 0.00    | 0.00      |
| (ち)              | 0.00    | 0.00      |
| (U)              | 0.00    | 0.00      |
| (හූ)             | 0.00    | 0.00      |
| (3)              | 0.00    | 0.00      |
| 柱頭柱脚門合せ ⊙する ○しない |         |           |
| 7解 キャンセル         |         |           |
|                  |         |           |

**⑥**「柱頭柱脚マスター設定」でマスター名称等を設定します。

※ ここで設定した金物名称が、N値計算シート、壁・柱伏図の凡例に表示されます。

7 設定を終了したら「了解」をクリックします。